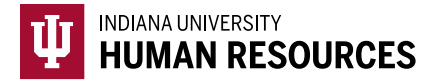

## How to Attach and Upload a Photo Match Document

Indiana University requires units to scan/upload any document that requires E-Verify photo matching, to the Form I-9. This scan needs to be in PDF format in order to easily upload and attach.

1. Toggle to the "Indiana University (I-9 + E-Verify)" option in the HireRight dropdown menu.

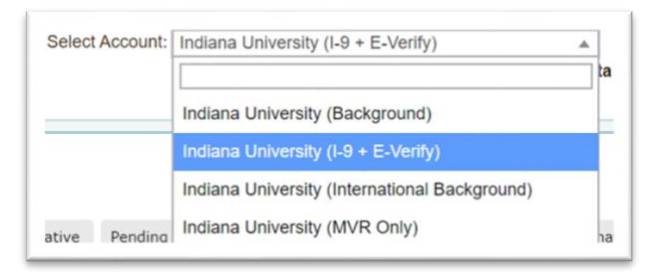

2. Click on "Manage I-9 Forms" on the left hand menu.

|                            | Screening Manager                             |                        |
|----------------------------|-----------------------------------------------|------------------------|
| E.o. Joe Jo% ab-1234567d Q | Background & Drug Requests                    | - Refre                |
| - y                        | 🚔 Print 🙀 Download 🧰 Note More Options *      |                        |
| →Search Tips               | Current User • Last 7 days • Last Up          | pdate: 11/9/10 11:10 A |
| -9 Forms                   | Not Submitted In Progress Completed Cancelled |                        |

3. Locate the I-9 using the search function in the upper left hand corner of the page.

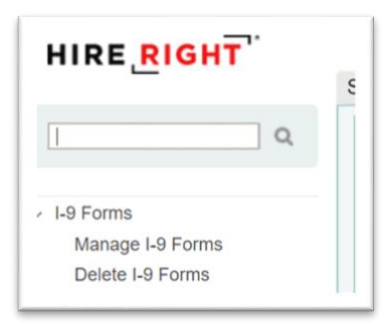

4. Locate the correct record and highlight it.

| Se         | nt to Employee | Pending Employer | Completed | E-Verify Duplicate | E-Verify Tentative | Pending Info Review | Pendi |
|------------|----------------|------------------|-----------|--------------------|--------------------|---------------------|-------|
| <b>P</b> 2 | First Name     | Last N           | ame       | SSN                |                    | Date                | Ļ     |
|            | Test           | Test             |           | ***_**-1111        |                    | 06/18/2020          |       |
|            | test           | test             |           |                    |                    | 06/11/2020          |       |

5. Right click the record to see the menu. Select "Manage Supporting Docs

| Status           | Туре               | Request Date |
|------------------|--------------------|--------------|
| Completed        | I-9 Form Upload    | Jul 18, 2020 |
| Pending Employer | View               | 2020         |
|                  | Order E-Verify     |              |
|                  | Start/Termination  | Dates        |
|                  | Manage Supportin   | g Docs       |
|                  | Reassign           |              |
|                  | Re-verify I-9 Form | i            |
|                  | Correct I-9 Form   |              |
|                  | Send Form          |              |
|                  | Delete I-9 form    |              |
|                  | Flag               | •            |

- 6. This will open the I-9 documents window.
  - a. Select the file you would like to attach to the I-9 by clicking "Choose File"i. This image should be in PDF format.

| pload Supporting                                                  | Documents                                                                                                    |         |
|-------------------------------------------------------------------|----------------------------------------------------------------------------------------------------|---------|
| Please note that only<br>The documents you<br>may take up to seve | y PDF documents are accepted for upload.<br>upload will be transferred and stored in our secure document storage. This pro<br>rai minutes. As soon as your document is uploaded it will appear in the list. | Cess    |
| File To Upload:                                                   | Choose File No file chosen                                                                                                    |         |
| Document Type:                                                    | Please Select Document Type                                                                                                    | ~       |
|                                                                   | Upload                                                                                                    |         |
| ist of Supporting                                                 | Documents                                                                                                    | Refresh |
|                                                                   |                                                                                                    |         |

- 7. Next you will want to choose the document type from the drop down list.
  - a. Again, Indiana University only requires you to upload any documents that require a photo match. If a document appears on this list, but does not require a photo match, you DO NOT need to upload and attach.

| Please note that only<br>The documents you<br>may take up to seve | y PDF documents are accepted for upload.<br>upload will be transferred and stored in our secure document storage. This process<br>ral minutes. As soon as your document is uploaded it will appear in the list. |
|-------------------------------------------------------------------|----------------------------------------------------------------------------------------------------|
| File To Upload:                                                   | Choose File No file chosen                                                                                                    |
| Document Type:                                                    | Please Select Document Type                                                                                                    |
|                                                                   | Please Select Document Type                                                                                                    |
|                                                                   | Employment Auth. Document (Form I-766)                                                                                                    |
|                                                                   | U.S. Passport Card                                                                                                    |
|                                                                   | U.S. Passport                                                                                                    |
| List of Supporting                                                | Do Perm. Resident Card (Form I-551)                                                                                                    |
|                                                                   | Alien Reg. Receipt Card (Form I-551)                                                                                                    |
|                                                                   | Foreign Passport, work-authorized nonimmigrant                                                                                                    |
|                                                                   | <ul> <li>Foreign Passport with Temp. I-551 Stamp</li> </ul>                                                                                                    |
|                                                                   | Other document                                                                                                    |
|                                                                   | Foreign Passport with Temp. I-551 MRIV                                                                                                    |
|                                                                   | FSM Passport with Form I-94                                                                                                    |
|                                                                   | RMI Passport with Form I-94                                                                                                    |
|                                                                   | Receipt Form I-94/94A Wretugee stamp                                                                                                    |
|                                                                   | List B. C. Documente                                                                                                    |
|                                                                   | Colorado Affirmation of Legal Work Status                                                                                                    |
|                                                                   | Tentative Non-Confirmation Letter                                                                                                    |
|                                                                   |                                                                                                    |

- 8. Click "Upload".
- 9. As you upload documents, you will see that they are listed below the upload fields.
  - a. To add additional documents, follow the above steps 6-7 to upload.

| Jpload Supporting                                                                    | Documents                                                                                                    |                      |
|--------------------------------------------------------------------------------------|----------------------------------------------------------------------------------------------------|----------------------|
| Please note that only<br>The documents you<br>may take up to sever                   | y PDF documents are accepted for upload.<br>upload will be transferred and stored in our secure document storage. This proces<br>ral minutes. As soon as your document is uploaded it will appear in the list. | S                    |
| File To Upload:                                                                      | Choose File No file chosen                                                                                                    |                      |
| Document Type:                                                                       | Please Select Document Type                                                                                                    | $\sim$               |
|                                                                                      | Upload                                                                                                    |                      |
| list of Supporting                                                                   | Upload Documents 4                                                                                                    | 🖓 Refres             |
| <b>.ist of Supporting</b><br>File "TEST PASSPO<br>process may take up                | Upload Documents A ORT.pdf" has been received and will be transferred into our secure document storage to several minutes.                                                                                     | 🕑 Refres<br>ge. This |
| List of Supporting<br>File "TEST PASSPO<br>process may take up<br>U.S. Passport Card | Upload Documents A DRT.pdf" has been received and will be transferred into our secure document storage to several minutes. X                                                                                   | C Refres             |

10. Once you have uploaded all of the required documents, select "Close".